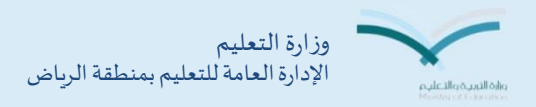

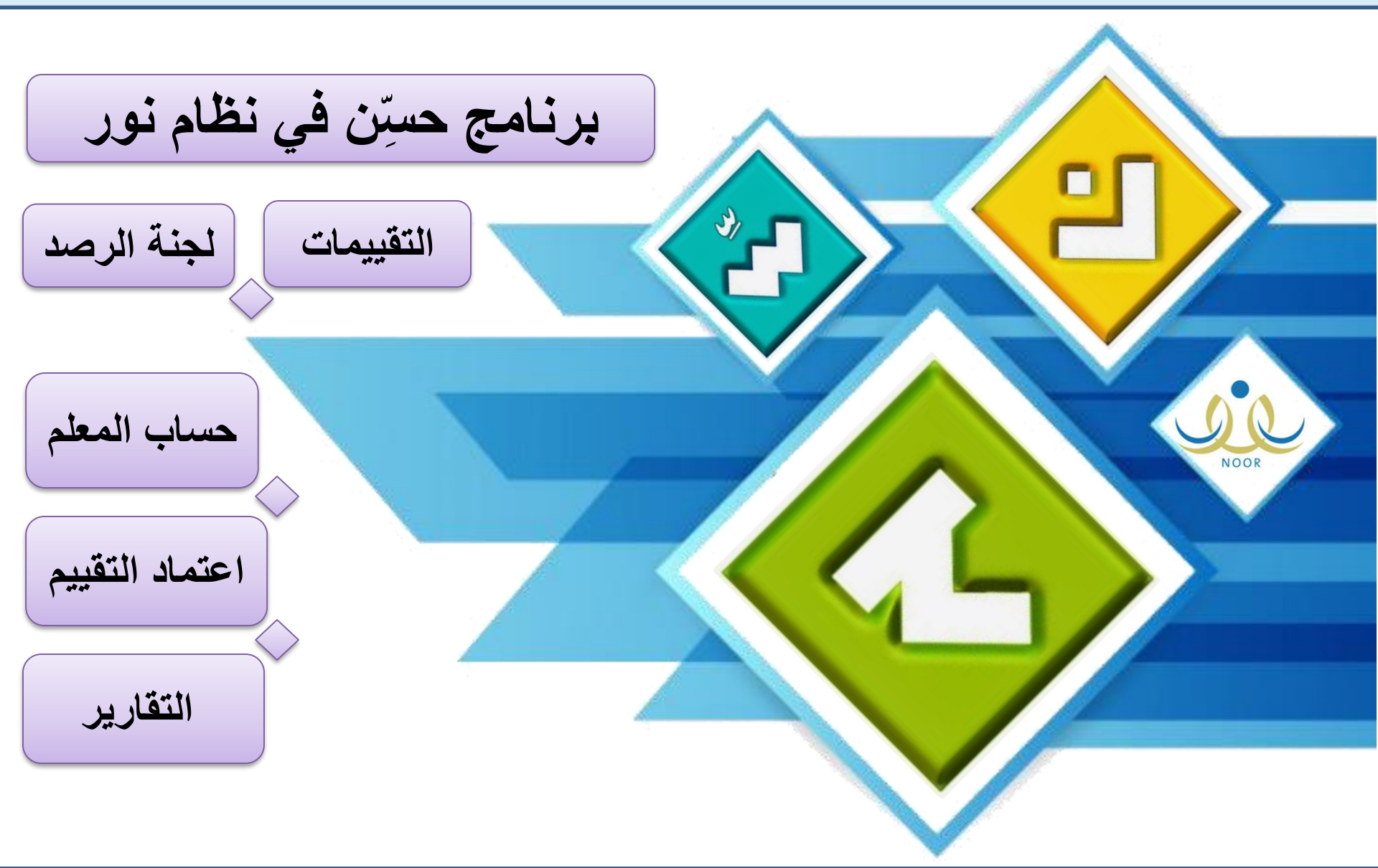

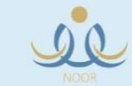

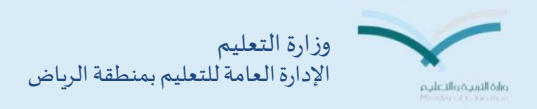

اضافة

عودة

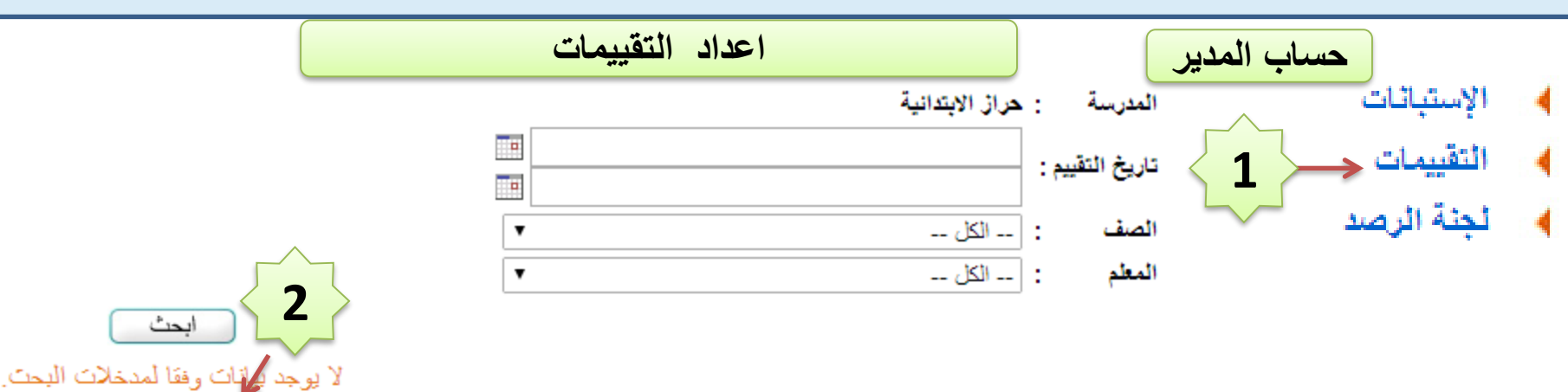

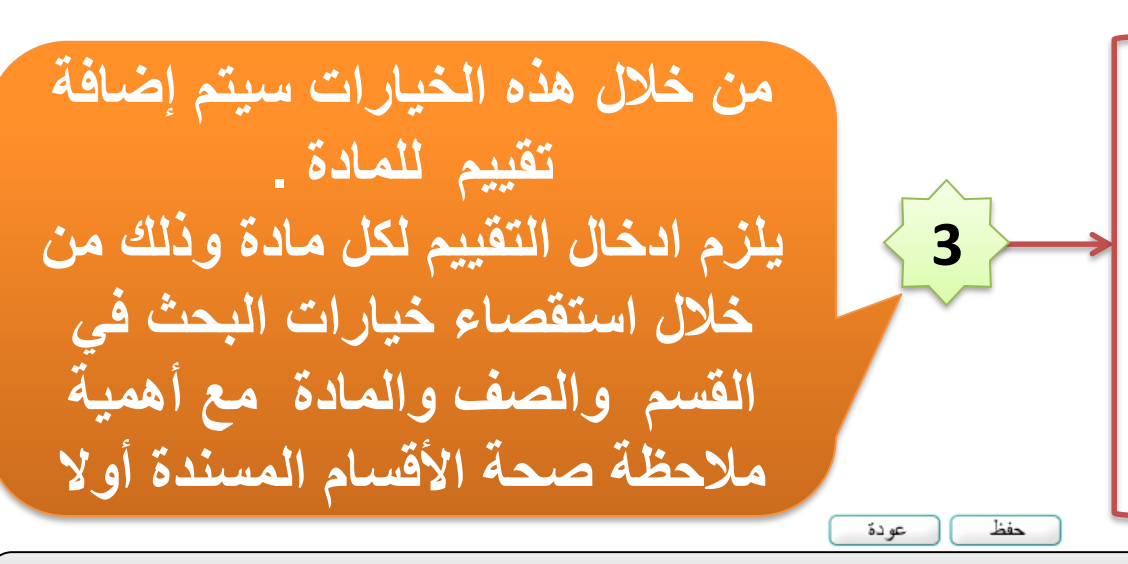

ملحوظة : في حال عدم ظهور المعلم في الخانة المخصصة له لابد من مراجعة العلاقات التدريسية من خلال رابط الجدول الدراسي في القائمة الرئيسية ثم اسناد العلاقات التدريسية

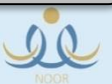

\* القسم

تاريخ التقييم

فترة التقييم

الفصل \* نظام الدراسة

\* الصف

\* المادة

\* الشعبة

\* المعلم

: -- اختر ---

: -- لا يوجد --

: -- لا يوجد --

: -- لا يوجد --

: -- لا يوجد --

: ا-- لا يوجد --

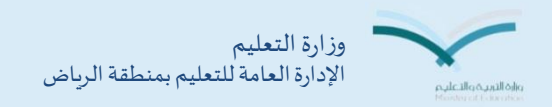

| المدرسة :      | حراز الابتدانية |   |
|----------------|-----------------|---|
| تاريخ التقييم: |                 |   |
| الصف :         | الکل            | T |
| المعلم :       | الكل            | ▼ |

تظهر شاشة التقييم بهذه الصورة ويتم في كل مرة إضافة تقييم حتى اكتمال المواد المطلوب تقييمها لكل الصفوف

## لعرض صفحة قابلة للطباعة، انقر هنا.

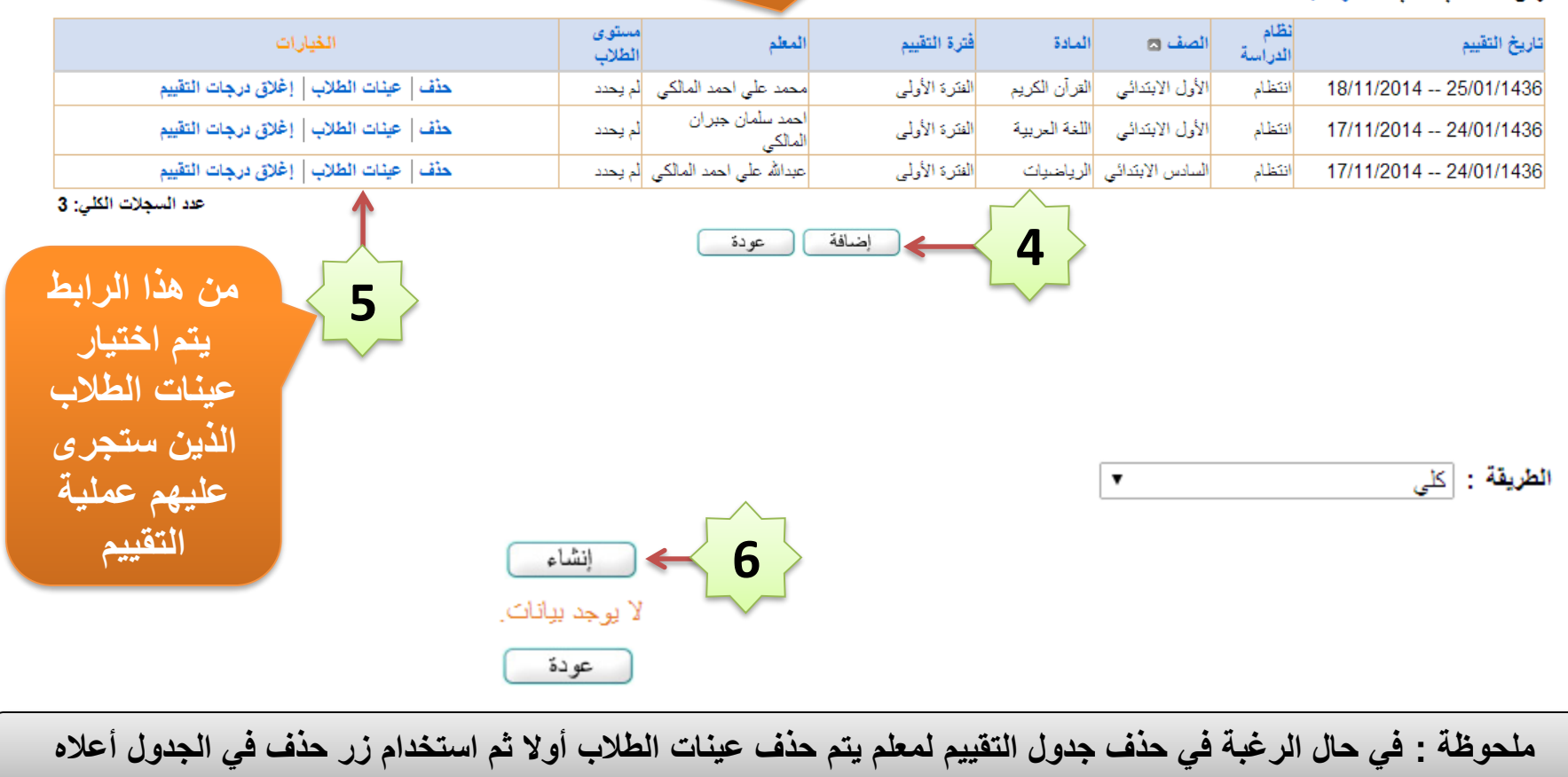

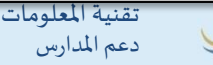

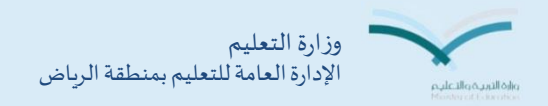

| • |  | 1C | 114.155 |
|---|--|----|---------|

## تظهر قائمة طلاب الفصل ويمكن استبعاد أي طالب من التقييم من خلال ايقونة حذف وللتثبيت يتم اختيار حفظ مع ملاحظة أن بعد حذف أي طالب لا يمكن العودة لاسناده

## لعرض صفحة قابلة للطباعة، انقر هنا.

| العمليات | القصي | الصف            | اسم الطالب 🖾            |
|----------|-------|-----------------|-------------------------|
| حذف      | 1     | الأول الابتدائي | سعد جابر على المالكي    |
| حذف      | 1     | الأول الابتدائي | عمار محمد صبالح المالكي |
| حذف      | 1     | الأول الابتدائي | فيصل حسن سليمان المالكي |
| حذف      | 1     | الأول الابتدائي | محمد احمد محمد صبيانى   |

عودة

حفظ

عدد السجلات الكلى: 4

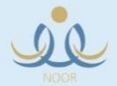

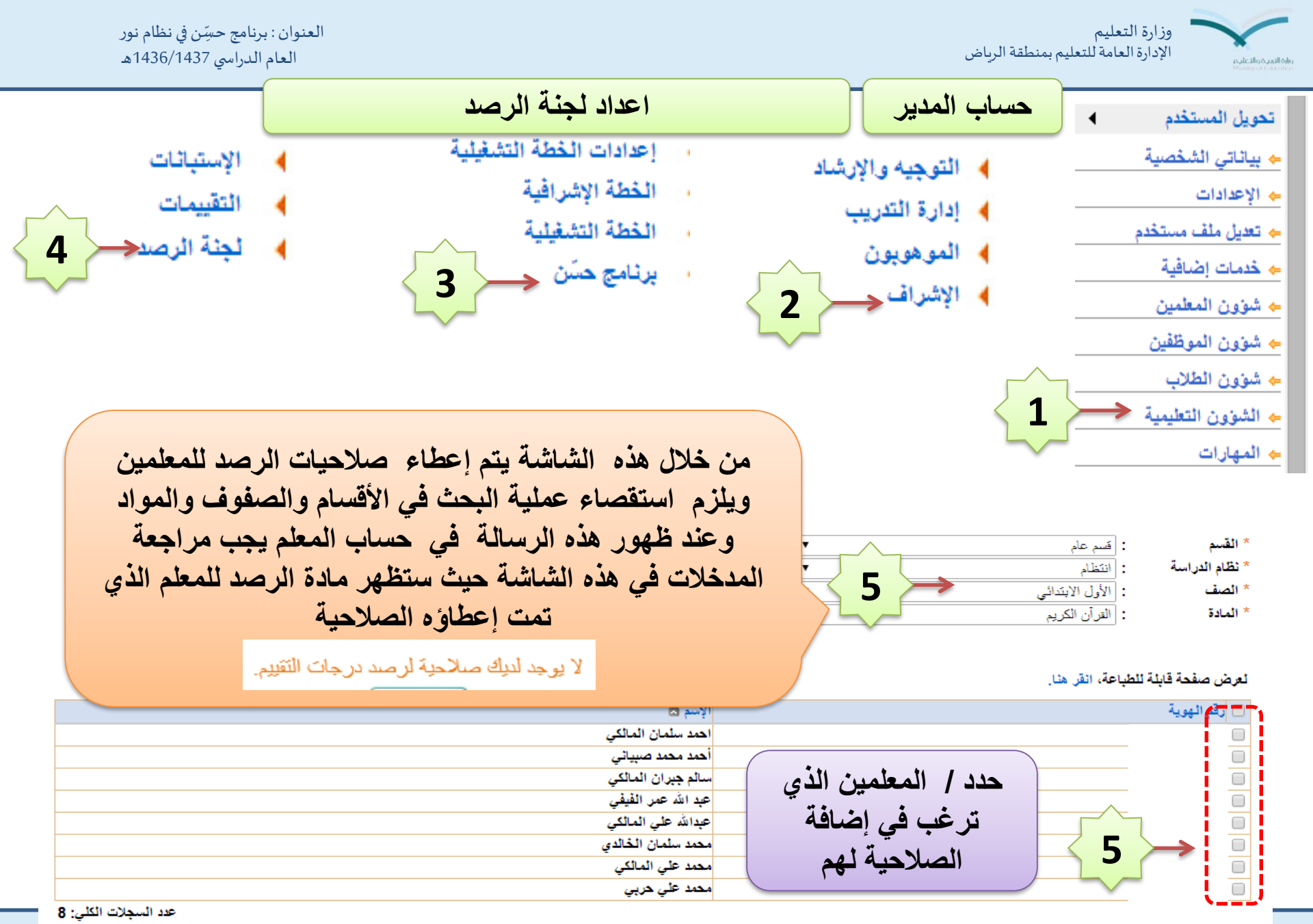

تقنية المعلومات دعم المدارس

QQ

رقم الملف : 77.pdf

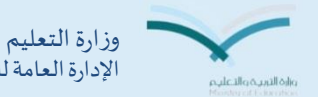

وزارة التعليم الإدارة العامة للتعليم بمنطقة الرياض

العنوان : برنامج حسِّن في نظام نور العام الدراسي 1436/1437هـ

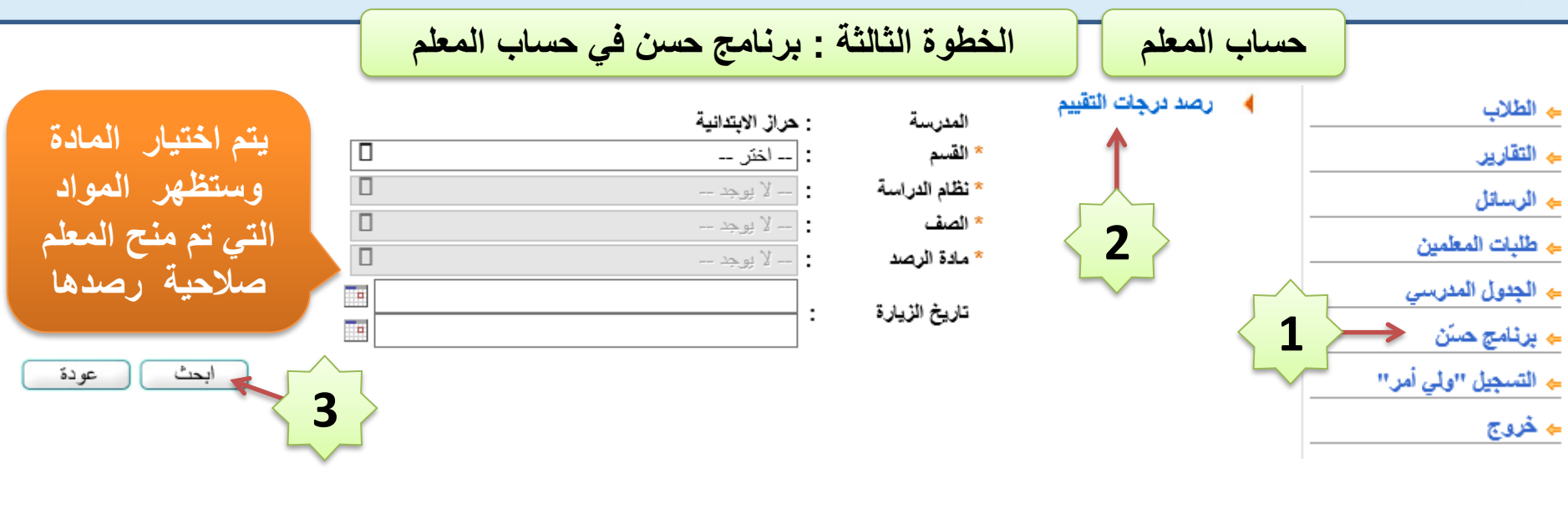

|                                        |                |           |                  |              | نية<br>روع الشامل     | : حراز الابتدا<br>: عام - المسّر<br>: انتظام | المدرسة<br>* القسم<br>* نظام الدراسة |
|----------------------------------------|----------------|-----------|------------------|--------------|-----------------------|----------------------------------------------|--------------------------------------|
|                                        |                |           |                  |              | بندائی []             | : السادس الاب<br>: الرياضيات                 | * الصف<br>* مادة الرصد               |
| 4                                      |                | (         | حث عودة          | ]<br>اب      |                       | :                                            | تاريخ الزيارة                        |
| Ý                                      |                |           |                  |              |                       | للطباعة، انقر هنا.                           | لعرض صفحة قابلة                      |
| الخيارات                               | فترة التقييم   | المادة    | الصف             | نظام الدراسة | تاريخ التقييم         | ۵                                            | المعلم                               |
| رصد درجات التقييم   الأساليب الإشرافية | الفترة الأولمي | الرياضيات | السادس الابتدائي | انتظام       | 11/17/2014 24/01/1436 | الكى (                                       | عبدالله على احمد الم                 |
| عدد السجلات الكلي: 1                   |                |           |                  |              |                       |                                              |                                      |

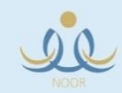

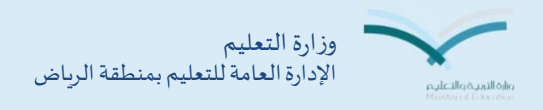

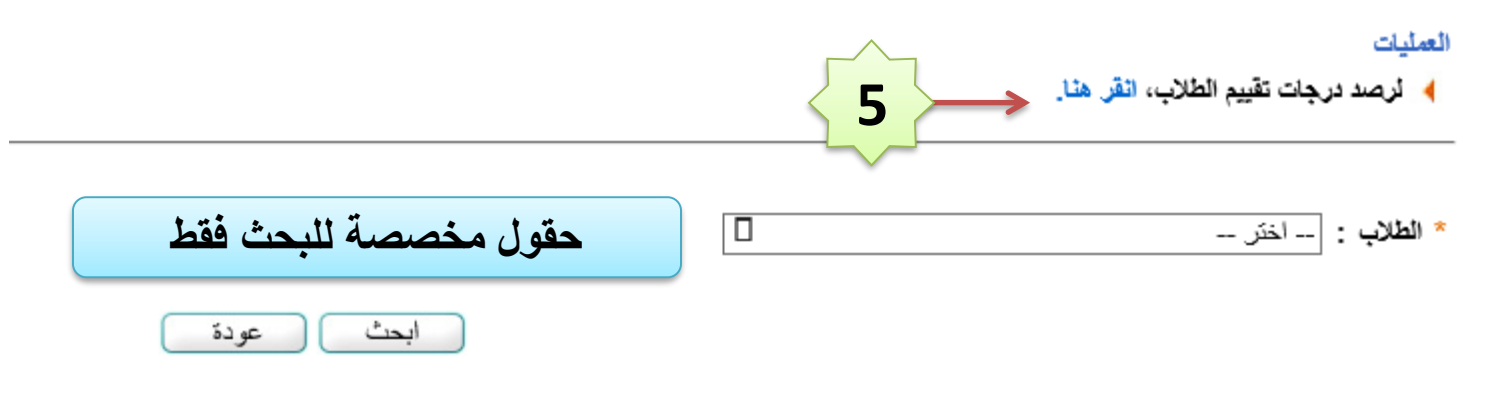

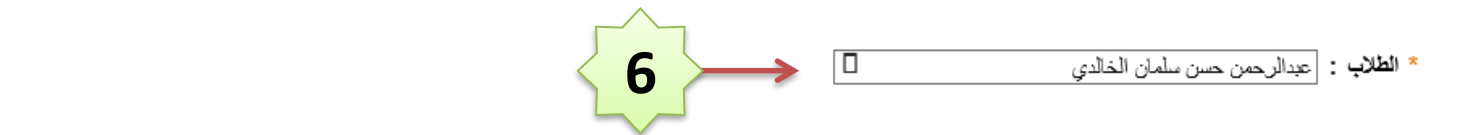

## لعرض صفحة قابلة للطباعة، انقر هنا.

| غانب             | البرثامج العلاجي                                           | وزن الكفاية    |                         | i | وژن المهارة | المهارة 🖾                                                                        |
|------------------|------------------------------------------------------------|----------------|-------------------------|---|-------------|----------------------------------------------------------------------------------|
|                  | <ul> <li>* اختر</li> <li>ادخل البرنامج العلاجي.</li> </ul> |                | 1*                      |   | 8           | يجاد وتفسير ( المتوسط الحسابي ، الوسيط ،<br>لمنوال ،المدى ) لمجموعة من البيانات. |
|                  | * اختر  ادخل البرنامج العلاجي.                             |                |                         |   | 3           | يجاد قيمة عبارة عددية باستعمال ترتيب<br>لحمليات                                  |
| النظاه           | وزن الكفاية وسيتبح                                         | بتم رصد در جات | *<br>أدخل درجة الكفاية. |   | 4           | لحليل عدد إلى عوامله الأولية                                                     |
| tälä             |                                                            |                | *                       |   | 8           | بمع الكسور العترية وطرحها                                                        |
| چە مىن<br>ل كانت | رجي في حان حلف الدر<br>سيف حقل الغباب في حاا               | من المطلوب ويظ | *                       |   | 8           | حل مسائل رياضية باستعمال استراتيجيات<br>مهارات مناسبة مع اتباع الخطوات الأربع    |
| 5                | ) ثم يتم حفظ الدرجات                                       | الدرجة (       | حفظ                     |   |             |                                                                                  |

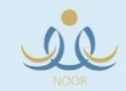

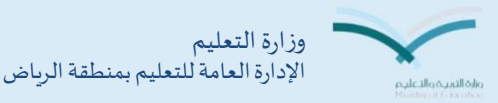

العنوان : برنامج حسِّن في نظام نور العام الدراسي 1436/1437هـ

| العام الدراشي ١٩٥٧ /١٩٥ هـ               |                                  |                            | U                         | · · · · · · · ·                                                                                                    |
|------------------------------------------|----------------------------------|----------------------------|---------------------------|----------------------------------------------------------------------------------------------------|
|                                          | عة : اغلاق الدرجات               | الخطوة الراب               |                           | حساب المدير                                                                                                    |
| بعد اتمام عملية الرصد من                 |                                  |                            |                           | المدرسة : حراز الابتدانية                                                                                              |
| حساب المعلم بتم اغلاق                    |                                  |                            |                           | ناريخ التقييم :                                                                                                    |
|                                          |                                  |                            |                           | المار الم                                                                                                    |
| الدرجات من حساب المدير                   |                                  |                            |                           | سبع : الحل<br>المعلم : الكل                                                                                            |
| ليتم استخراج التقارير                    | ابحث                             |                            |                           | ,                                                                                                    |
|                                          |                                  |                            |                           | لعرض صفحة قابلة للطباعة، انقر هنا.                                                                                     |
| الغيارات                                 | مستوى<br>المعلم الطلاب           | لمادة فترة التقييم         | الصف 🗖                    | نظام<br>تاريخ التقييم                                                                                                  |
| حذف   عينات الطلاب   إغلاق درجات التقييم | محمد على احمد المالكي لم يحدد    | لقرأن الكريم الفترة الأولى | ام الأول الابتدائي ا      | 18/11/2014 25/01/1436                                                                                                  |
| حذف   عينات الطلاب   إغلاق درجات التقييم | احمد سلمان جبران<br>المالک       | للغة العربية الفترة الأولى | ام الأول الابتدائي ا      | 17/11/2014 24/01/1436                                                                                                  |
| حذف   عينات الطلاب   إغلاق درجات التقييم | عبدالله على احمد المالكي لم يحدد | لرياضيات الفترة الأولى     | ام السادس الابتدائي ا     | 17/11/2014 24/01/1436                                                                                                  |
| عدد السجلات الكلي:                       |                                  |                            |                           |                                                                                                    |
|                                          | نىافة عودة                       |                            |                           |                                                                                                    |
|                                          |                                  |                            | التقارير                  | زون التعليمية                                                                                                    |
|                                          |                                  |                            |                           | ارات                                                                                                    |
|                                          |                                  |                            | ير حسن                    | البينة المدرسية                                                                                                    |
|                                          |                                  | <b>_</b>                   | نتانج طلاب المعلم         | زیر 🛌 🚽 📔                                                                                                    |
|                                          |                                  | ا نقل من                   | الطلاب الحاصلين على درجة  | جيل                                                                                                    |
|                                          |                                  | ير.<br>بېته في كل مادة     | مهارات حسب المستوى وند    | م ار المد سب                                                                                                    |
|                                          |                                  | بادة                       | عدد الطلاب المشاركين في ه | ين <u>الله المعني المعني المعالم المعالم المعالم المعالم المعالم المعالم المعالم المعالم المعالم المعالم المعالم ا</u> |
|                                          |                                  | سف                         | عدد الطلاب المشاركين في ه | الفلي ا                                                                                                    |

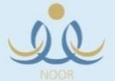

🔶 طلبات المعلمين

عدد الطلاب(سعودي-غير سعودي)

إحصاء عدد حالات الإخفاق في كفايات مادة

الحاصلين على الدرجة الكلية

البرامج الإشرافية والعلاجية

- 4

- 4

- 4

4

🖌 المواد التي لم تقيم